# Please Note

- If you've purchased the device from a carrier, it may require SIM unlock.
- You cannot download an eSIM without an internet connection.
- eSIM can only be installed once.
- Every Tuesday from 22:00 to every Wednesday at 09:00, eSIM downloads (setup) are not available due to maintenance time. (XJapan Time)
- After clicking the 'Issue Activation Code' button from the URL mentioned in the email, installation (download) must be completed within 48 hours.
- If you make a mistake in the setup and delete the eSIM, it cannot be reissued or canceled. Please note that even <u>if the 48-hour installation deadline expires, it</u> <u>cannot be reissued.</u>
- The start date will be the date of download.
- If you use up the capacity within the usage period, speed restrictions will apply. There is no way to undo this, so if necessary, please apply for a new eSIM.
- You won't be able to communicate after 24:00 on the end date.
- Please note that the explanations for the Android and iPhone versions below may vary depending on the version and model of your smartphone.

## STEP1 : Generation of Activation Code

#### ①Email Reception

After completing your application, you will receive an email with a URL for generating the activation code immediately. Open the URL provided in the email. \*If you choose to pay at a convenience store, you will receive the email after payment confirmation.

| この意味来ら       | in にお中込み頂きまして誠にありがとうございます。                                          |
|--------------|---------------------------------------------------------------------|
| 12234        |                                                                     |
| 7'9 > [1008  | 5/8日間]                                                              |
| VeSIM or 7   | クティバーション草類                                                          |
| eSIM 7'9 >>  | の利用を開始する場合は、以下の2つのステップに従ってください。                                     |
| 29+71:0      | SIM QR ⊐−F € ⊕17 # 6                                                |
| ご希望の開始       | 目に、以下のリンクを使用して eSM を発行してください。                                       |
| LeSIM Ref1   | リンク】                                                                |
| https://my-d | Ista-esim.mobileret.jp/booking?hash-g1vMHMNCAQ6Ic6TJRXm6D0phXevSuNQ |
| ステップネイ       | SMI プロファイルをデバイスにインストールします。                                          |
| +5IM 707     | アイルをデバイスにインストールするには、次のそれぞれのリンクを参照してください                             |

②After confirming your application plan on the displayed page, check the box for 'Important Notice' and select 'Issue Activation Code'.

| 2                                                                                                    | 1                                                                                                    | allowance)                                                                                                    |
|----------------------------------------------------------------------------------------------------|----------------------------------------------------------------------------------------------------|----------------------------------------------------------------------------------------------------|
| J days                                                                                                    | GB                                                                                                    | 200 kbps                                                                                                    |
| See the quick st                                                                                                    | tart guide here                                                                                                    |                                                                                                    |
| Please make su                                                                                                    | re before you issue                                                                                                    | "Activation Code".                                                                                                    |
| Make sure that your                                                                                                    | device supports eSIM an                                                                                                    | d is SIM-free (or                                                                                                    |
| nlocked). • "Activation code" will                                                                                                    | I be issued in about 15 r                                                                                                    | ninutes after you                                                                                                    |
| lick the "Issue Activat                                                                                                    | tion Code".                                                                                                    |                                                                                                    |
| "Activation code" car<br>iso, the "activation co                                                                                                    | n only be used once. It ca<br>de" once used cannot be                                                                                                    | innot be reissued.<br>used on another                                                                                                   |
| evices.                                                                                                    |                                                                                                    |                                                                                                    |
| Every Tuesday from :<br>wintenance time. If w                                                                                                    | 22.00 to Wednesday 9.00<br>to toy to insue an activati                                                                                                    | (Japan time) is<br>on code during this                                                                                                  |
|                                                                                                    |                                                                                                    |                                                                                                    |
| eriod, it may take som                                                                                                    | e time to issue it. Please                                                                                                    | be patient as they                                                                                                    |
| seriod, it may take som<br>vill be issued in order.                                                                                                    | ve time to issue it. Please                                                                                                    | be patient as they                                                                                                    |
| eriod, it may take som<br>all be issued in order.                                                                                                    | re time to issue it. Please                                                                                                    | be patient as they                                                                                                    |
| eriod, it may take som<br>ill be issued in order.<br>Start using eSIN<br>Please install and st                                                                                                    | e time to issue it. Please<br>A<br>art using the "activation -                                                                                                    | be patient as they                                                                                                    |
| eriod, it may take som<br>ill be issued in order.<br>Start using eSIN<br>Please install and sta<br>cluding the date of re                                                                                                    | re time to issue it. Please<br>A<br>art using the "activation -<br>quest for issuance.                                                                                                    | be patient as they                                                                                                    |
| ericd, it may take som<br>vill be issued in order.<br>Start using eSiN<br>Please install and str<br>including the date of re<br>Please note that even                                                                                                    | e time to issue it. Please<br>A<br>art using the "activation -<br>quest for issuance.<br>n if you do not install afte                                                                                                    | to be patient as they<br>code" within 2 days<br>trissuing the "                                                                         |
| eriod, it may take som<br>vill be issued in order.<br>Start using eSIM<br>- Please install and sta<br>notuding the date of re<br>- Please note that even<br>column code", it will<br>he date of issuance re                                                                                                    | e time to issue it. Please<br>A<br>art using the "activation -<br>sparst for issuance.<br>n if you do not install affe<br>automatically start using<br>quest, and the number o                                                                                                    | to be patient as they<br>code" within 2 days<br>in issuing the "<br>s on the 2nd day from<br>if days in the plan will                   |
| eriod, it may take som<br>will be issued in order.<br>Start using eSIN<br>- Please install and sta<br>including the date of re<br>- Please note that even<br>activation code", it will<br>the date of issuance re<br>be counted.                                                                                                    | A tusing the "activation of source" of the source of the source.<br>In the source of the source of the | tode" within 2 days<br>rolde" within 2 days<br>rr issuing the "<br>s on the 3rd day from<br>f days in the plan will                     |
| period, it may take som<br>will be issued in order.<br>Start using eSIM<br>- Please install and sta<br>including the date of re<br>- Please note that even<br>activation code", it will<br>the date of issuance re<br>be counted.<br>Important Notice                                                                                                    | A art using the "activation-<br>rousing the "activation-<br>rouset for issuance.<br>In if you do not install afth<br>automatically start using<br>quest, and the number o                                                                                                    | the patient as they<br>code" within 2 days<br>tr issuing the "<br>con the 3rd day from<br>days in the plan will                         |
| eriod, it may take som<br>will be issued in order.<br>Start using eSIN<br>- Please install and sta<br>including the date of e<br>- Please note that even<br>- Please note that even<br>- P              | The time to issue it. Please<br>A<br>art using the "activation-<br>nif you do not install and<br>subornatically start using<br>quest, and the number o<br>NE ~<br>and agree to the Ter                                                                                                    | the patient as they<br>code" within 2 days<br>ar issuing the "<br>is on the 3rd day from<br>if days in the plan will<br>trms of Service |
| eriod, it may take sor<br>will be issued in order.<br><b>Extant using eSIN</b> .<br>• Pease install and sta<br>• Pease install and sta<br>• Pease note that even<br>• Pease note that even<br>• Pease note that even<br>• Dease note that even<br>• Dea  | A art using the "activation -<br>art using the "activation -<br>nif you do not install and<br>automatically attain using<br>quest, and the number o<br>and agree to the Ter<br><b>ime in Japan</b>                                                                                                    | be patient as they<br>code" within 2 days<br>in issuing the "<br>on the "d day from<br>d ays in the plan will<br>trms of Service        |
| eriod, it may take sor<br>will be issued in order.<br>Estart using eSIN<br>- Pease install and st<br>- Pease install and st<br>- Pease install and st<br>- Pease note that eve<br>- Pease note that eve<br>- Pease note that ev  | A vising the "activation<br>or string the "activation<br>request for issuance, and in four do not used<br>and infour do not used<br>and agrees to the Ter-<br>ime in Japan<br>2:20                                                                                                    | ode" within 2 days<br>in issuing the "<br>on the #rd day from<br>I days in the plan will<br>mms of Service                              |
| eriod, it may take son<br>will be issued in order.<br># Start using eSiN<br>• Please install and sit<br>• Please install and sit<br>• Please note that even<br>• Please note that even<br>• Please note that even<br>• Please note that even<br>• Please note that even<br>• Please note that even<br>• Please note that even<br>• Please note that even<br>• Please note that even<br>• Intervent and the son<br>• Intervent and the son                  | A A A A A A A A A A A A A A A A A A A                                                                                                    | the patient as they<br>code" within 2 days<br>or issuing the "<br>on the 2rd day from<br>days in the plan will<br>mms of Service        |
| seriod, in may take up of<br>will be issued in order.<br>Start using eStM<br>Start using eStM<br>Start using eStM<br>Please net take up<br>take of sissue in<br>be date of sissue in<br>be date of sissue in<br>be date of sissue in<br>the date of sissue in<br>the date of sissu | A time to issue it. Please<br>A strusing the "activation<br>represt for issuence.<br>If you do not install afte<br>automatically start using<br>quest, and the number o<br>ise ~<br>and agrees to the Ten<br>ime in Japan<br>2:29<br>2:00 Activation (C                                                                                                    | ode" within 2 days<br>er issung the "<br>er issung the "<br>en the 3rd day from<br>days in the plan will<br>mms of Service              |

③After pressing the 'Issue Activation Code' button, the activation code is usually issued within about 15 minutes. Please wait for a while.

| Data Cap<br><b>1</b> GB                                                 | Speed (after<br>allowance)<br>200 kbps                                                                                                    |
|-------------------------------------------------------------------------|----------------------------------------------------------------------------------------------------|
| Activation Code                                                         |                                                                                                    |
| Pending<br>nutes to issue activation<br>may take up to 3 hours<br>busy. | on code after the eSIM<br>s when eSim service is                                                                                                   |
| rt guide <u>here</u>                                                    |                                                                                                    |
| ne in Japan                                                             |                                                                                                    |
|                                                                         | Data Cap<br>1 GB<br>Activation Code<br>Pending<br>nutes to issue activati<br>may take up to 3 hours<br>busy.<br>t guide <u>here</u><br>ee in Japan |

④Various information will be displayed. Since you will need this information later, do not close this screen. Return to the home screen and open 'Settings'. Please check the setup method for iPhone or Android.

| 0.                                                                                                    | OGB / 1                             | GB                                     |
|----------------------------------------------------------------------------------------------------|-------------------------------------|----------------------------------------|
| User ID / ICCID                                                                                            |                                     | Service status                         |
| 0000-1000-0009-2556<br>8981030390005375706                                                                 |                                     | Active                                 |
| Expiration Date <b>3</b> days                                                                              | Data Cap<br>1GB                     | Speed (after<br>allowance)<br>200 kbps |
| Activation Code has be<br>Please proceed to activ                                                          | en issued.<br>rate following the qu | ick start guide.                       |
| Please copy this code an<br>Copy 1\$SM-V4-033.<br>For IOS<br>To scan a QR code<br>Press below and scan a 0 | d paste it.<br>A-GTM.PR.GO-ESIM C   | IOMSODO1-7E67150F8                     |
| eGIM.<br>QR code                                                                                           |                                     |                                        |
| See the quick start                                                                                        | guide <u>here</u>                   | -                                      |
| 1024/2/28(Thu) 12-4                                                                                        | 0                                   | PEDAT                                  |

### STEP2: Download eSIM iPhone

%The displayed content may vary depending on the device model and version. eSIM can only be installed once. Please note that you cannot download the eSIM unless you are connected to the Internet.

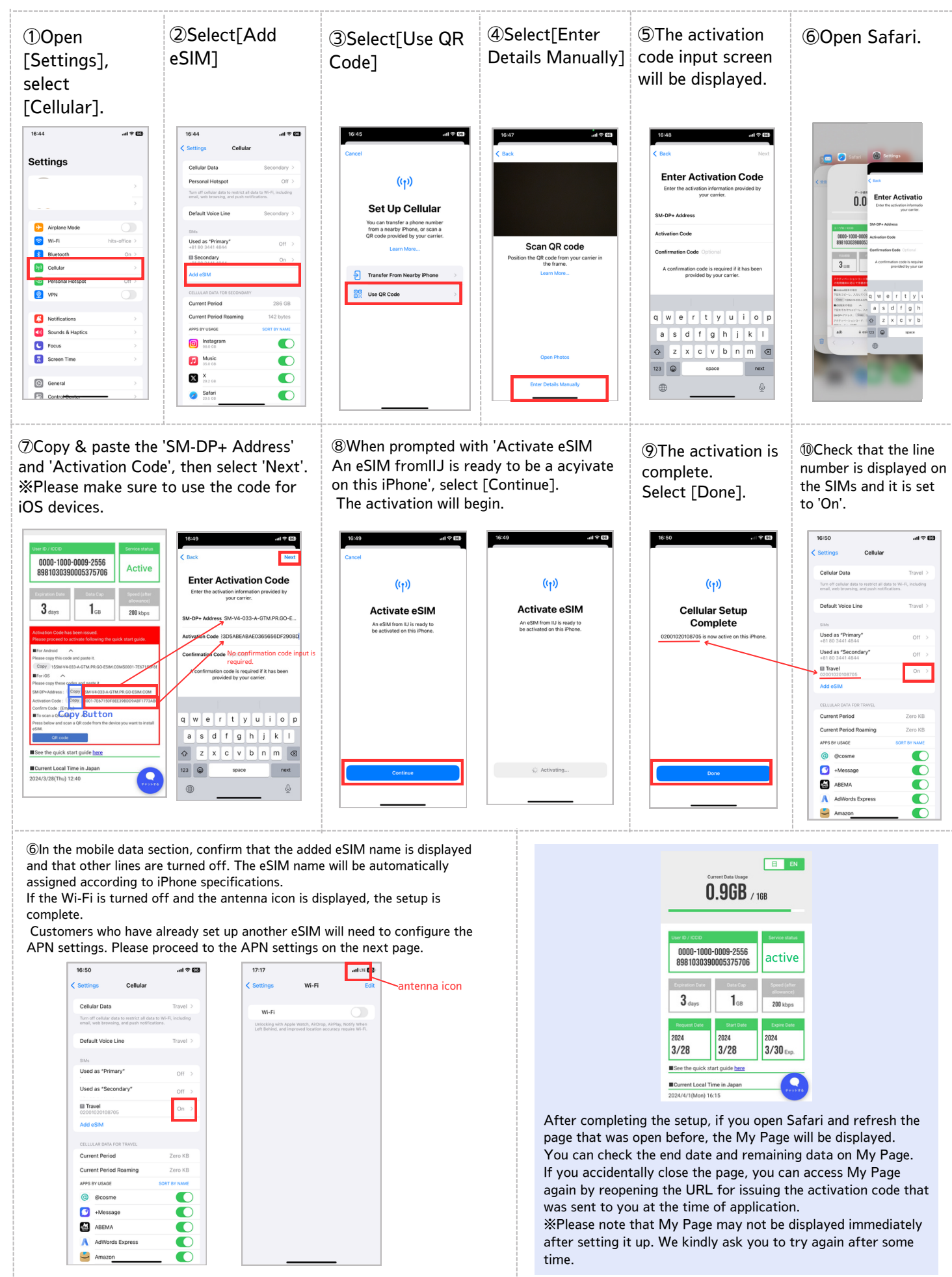

## STEP3: APN Settings iPhone

%The displayed content may vary depending on the device model and version. eSIM can only be installed once. Please note that eSIM cannot be downloaded outside of Wi-Fi environments.

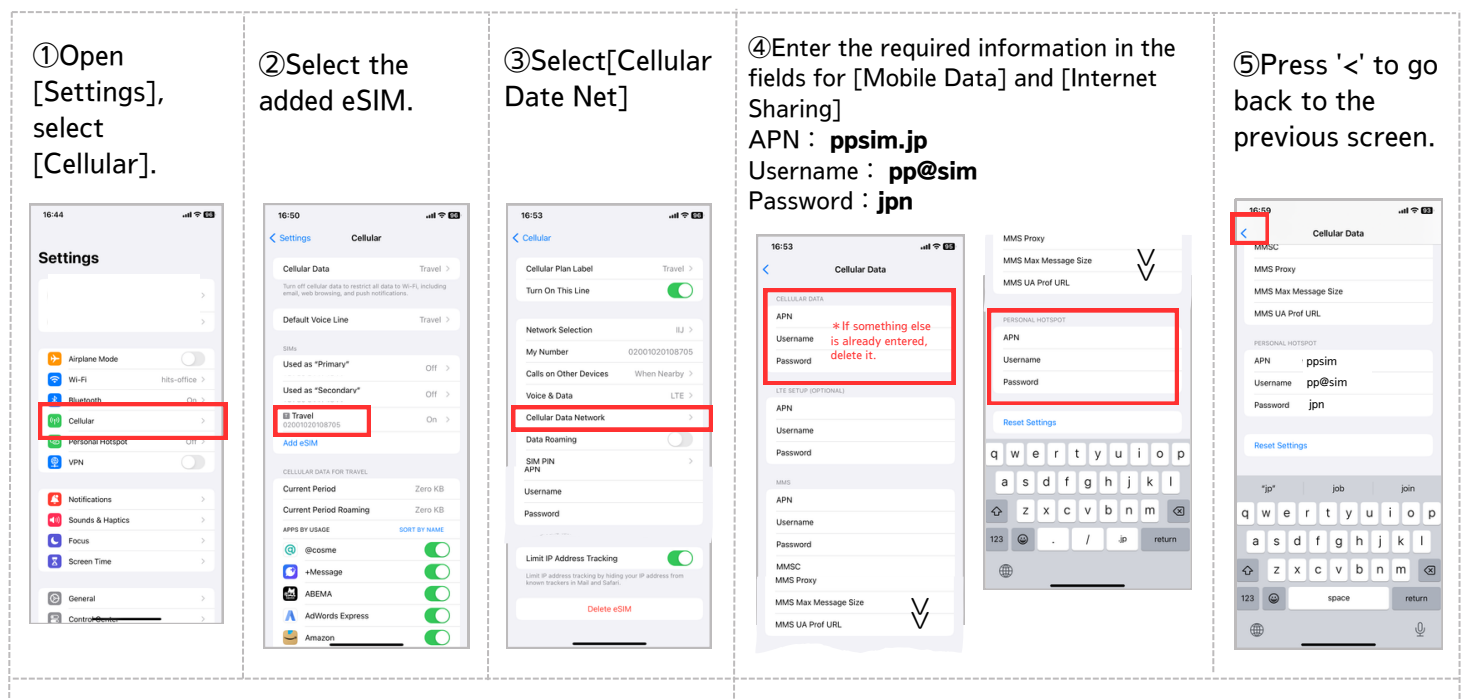

(6)In the mobile data section, confirm that the added eSIM name is displayed and that other lines are turned off. The eSIM name will be automatically assigned according to iPhone specifications.

If the Wi-Fi is turned off and the antenna icon is displayed, the setup is complete.

| 16:50                                   |                                                           | al 🗢 🔀                 |
|-----------------------------------------|-----------------------------------------------------------|------------------------|
| Settings                                | Cellular                                                  |                        |
| Cellular Data                           |                                                           | Travel >               |
| Turn off cellular o<br>email, web brows | data to restrict all data to<br>ing, and push notificatio | W-Pi, Including<br>to. |
| Default Voice                           | Line                                                      | Travel >               |
| SiMs                                    |                                                           |                        |
| Used as "Prin<br>+81 80 3441 4          | nary*<br>844                                              | Off >                  |
| Used as "Sec<br>+81 80 3441 4           | ondary"<br>844                                            | Off >                  |
| E Travel 020010201087                   | 05                                                        | On >                   |
| Add eSIM                                |                                                           |                        |
| CELLULAR DATA                           | FOR TRAVEL                                                |                        |
| Current Perio                           | d                                                         | Zero KB                |
| Current Perio                           | d Roaming                                                 | Zero KB                |
| APPS BY USAGE                           |                                                           | SORT BY NAME           |
| @ @cosm                                 | e                                                         |                        |
| 🕑 +Messi                                | age -                                                     |                        |
| ABEMA                                   |                                                           |                        |
| AdWon                                   | ds Express                                                |                        |
| Amazo                                   | n                                                         |                        |

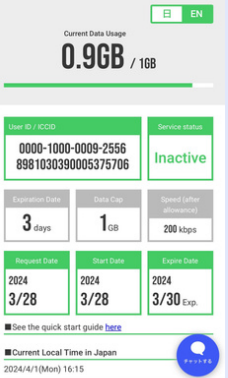

After completing the setup, if you open Safari and refresh the page that was open before, the My Page will be displayed. You can check the end date and remaining data on My Page. If you accidentally close the page, you can access My Page again by reopening the URL for issuing the activation code that was sent to you at the time of application.

%Please note that My Page may not be displayed immediately after setting it up. We kindly ask you to try again after some time

| Name     | ppsim    |  |
|----------|----------|--|
| APN      | ppsim.jp |  |
| username | pp@sim   |  |
| password | jpn      |  |